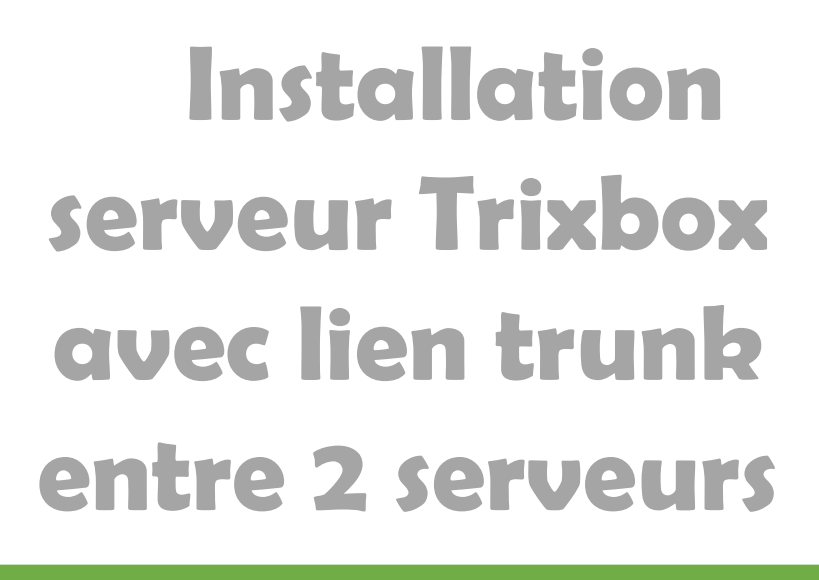

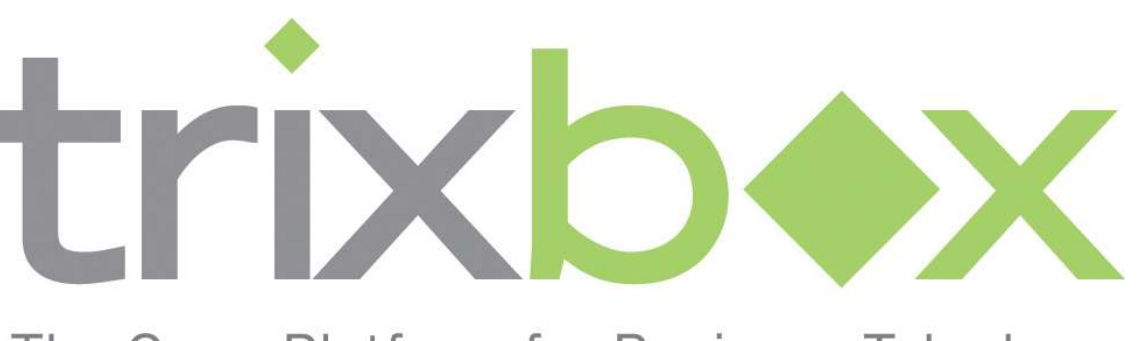

The Open Platform for Business Telephony

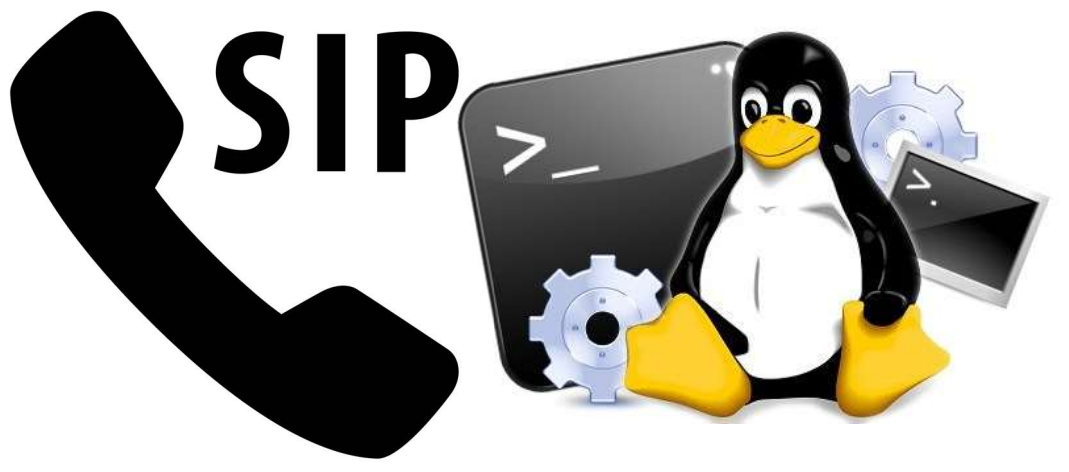

**Yohan Fresneau** 

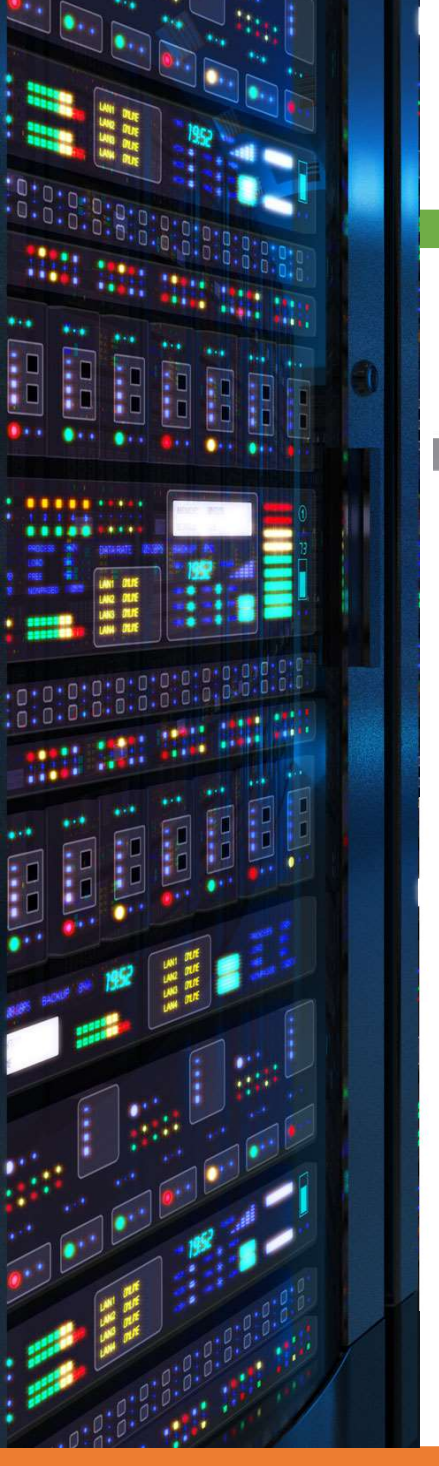

25/04/2018

### Sommaire

| 1. | Prérequis                                            | . 3 |
|----|------------------------------------------------------|-----|
| 2. | Qu'est-ce que la VOIP                                | . 3 |
| 3. | Installation TrixBox                                 | . 3 |
| 4. | Interface Web                                        | . 5 |
| 5. | Ajout de comptes SIP                                 | . 6 |
| 6. | Configuration du lien truck entre 2 serveurs TrixBox | . 8 |
| а  | Configuration Trunk IPBX1                            | . 9 |
| b  | . Configuration Trunk IPBX2                          | 11  |
| с  | . Vérification de la liaison Trunk                   | 13  |

## 1. Prérequis

Nous devons avoir une machine Linux, avec une IP fixe et un nom de machine qui permet de l'identifier facilement, ainsi que son réseau fonctionnel. Avoir un disque dur vierge

## 2. Qu'est-ce que la VOIP

La VOIP est un acronyme pour Voice over Internet Protocol. Il s'agit d'une technologie permettant le transport de la voix, tout comme par téléphone, passant par sa numérisation et transmission par internet ou par réseau Ethernet au destinataire.

### 3. Installation TrixBox

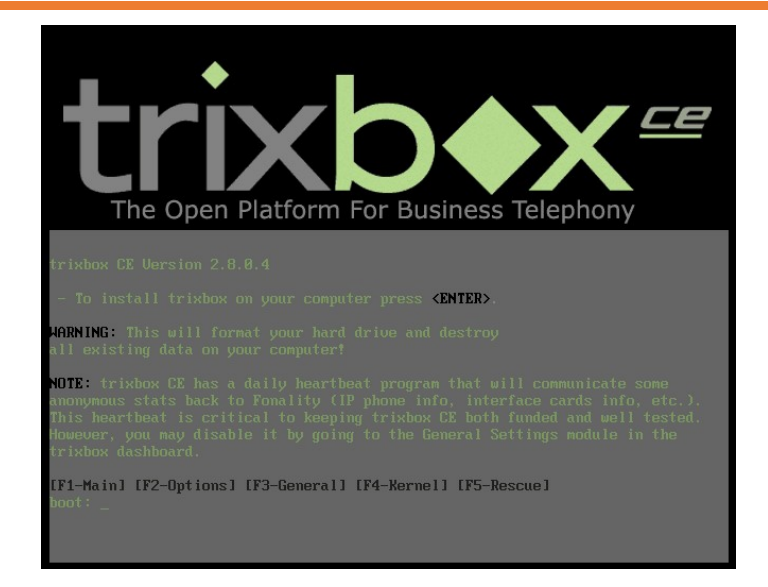

Pour lancer l'installation, nous devons presser la touche "< Enter>"

| Welcome to trixbox                 |                                                                                                    |
|------------------------------------|----------------------------------------------------------------------------------------------------|
|                                    | Keyboard Type         What type of keyboard do you have?         fi-latin1         fr_CH         fr_CH-latin1         fr-latin1         fr-latin9         fr-pc         gr         OK |
| <tab>/<alt-tab> be</alt-tab></tab> | tween elements   <space> selects   <f12> next screen</f12></space>                                                                                                    |

Nous devons sélectionner la langue de notre clavier, on sélectionne donc "Fr", puis "OK"

| Welcome to trixbox<br>Time Zone Selection<br>What time zone are you located in?<br>System clock uses UTC<br>Europe/Monaco<br>Europe/Moscow<br>Europe/Paris<br>Europe/Paris<br>Europe/Paris<br>Europe/Paris |                         |
|----------------------------------------------------------------------------------------------------|-------------------------|
| <pre><tab>/<alt-tab> between elements   <space> selects  </space></alt-tab></tab></pre>                                                                                                    | <f12> next screen</f12> |

On sélectionne maintenant la Timezone dans notre cas "Europe/Paris"

| Welcome to trixbox                                                                                                    |        |
|----------------------------------------------------------------------------------------------------|--------|
| Root Password         Pick a root password. You must type it         twice to ensure you know what it is and         didn't make a mistake in typing. Remember         that the root password is a critical part         of system security!         Password:         Password (confirm):         W#################################### |        |
| <tab>/<alt-tab> between elements   <space> selects   <f12> next</f12></space></alt-tab></tab>                                                                                                    | screen |

On saisit le mot de passe de l'utilisateur "root", et cliquer sur "OK" pour l'appliquer

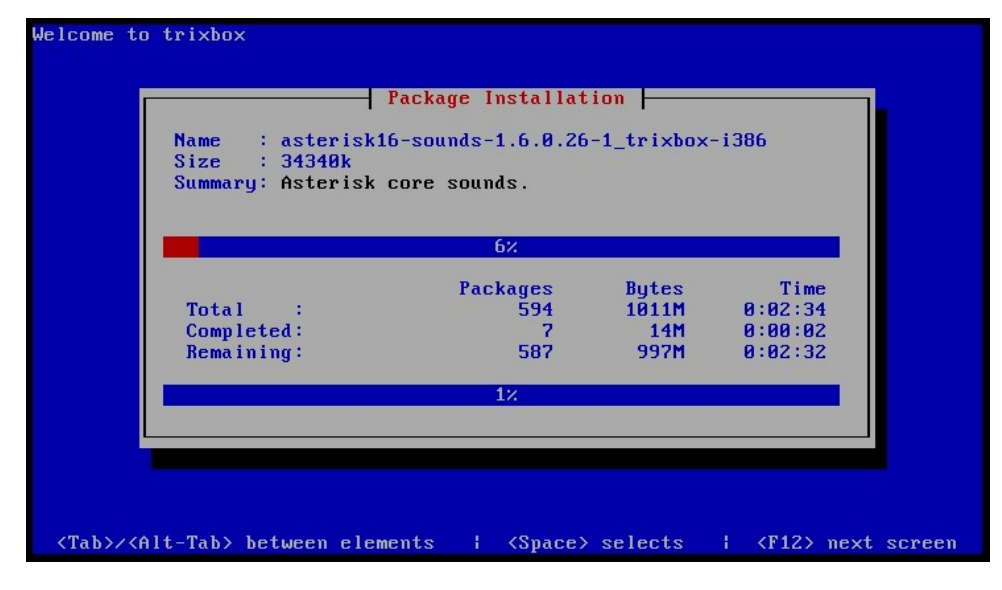

Nous avons l'avancé détaille de l'installation en cours

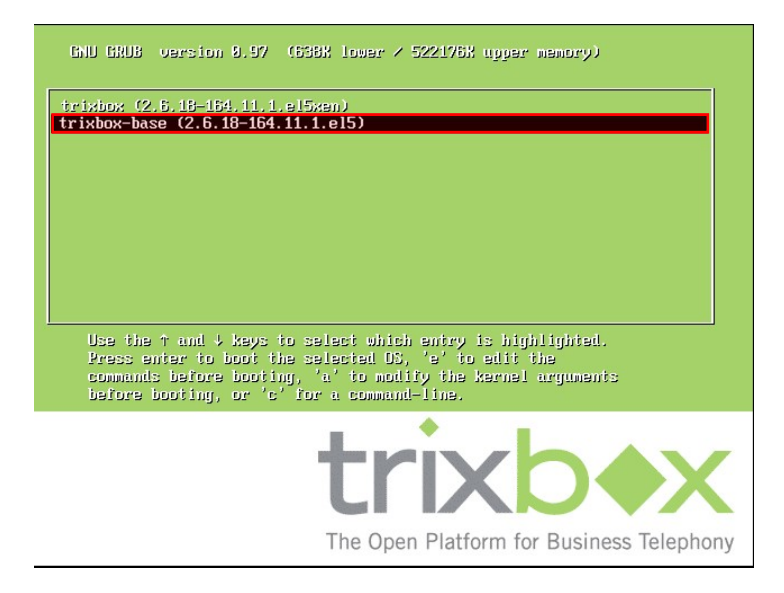

Une fois installé , il redémarre automatiquement, pour démarrer plus rapidement sélectionner "Trixbox-base"

## 4. Interface Web

Une fois installé, nous devons nous rendre sur l'interface web. L'IP est directement affichée dans la console. C'est depuis cette interface que nous allons configurer notre serveur TrixBox

| 🔶 trixbox - User Mode                                                                                                    | × +                                                                                                    |                                                                                                    |                                                                                                  |                                                                                                    | =                                                                                                    | o ×                                                |
|----------------------------------------------------------------------------------------------------|----------------------------------------------------------------------------------------------------|----------------------------------------------------------------------------------------------------|--------------------------------------------------------------------------------------------------|----------------------------------------------------------------------------------------------------|----------------------------------------------------------------------------------------------------|----------------------------------------------------|
| ← → ♂ ŵ                                                                                                    | (i) 172.16.53.151/user/                                                                                                    | <sup>II</sup>                                                                                                    | … ◙ ☆                                                                                            | Q Rechercher                                                                                                    | l                                                                                                    | N @ ≡                                              |
| The Open Platform for Business T                                                                                                    | Telephony                                                                                                    |                                                                                                    |                                                                                                  |                                                                                                    | Server ti<br>User n                                                                                  | me: 13:38:16<br>node <mark>[ <u>switch</u>]</mark> |
| Home Portal MeetMe                                                                                                    | FOP                                                                                                    |                                                                                                    |                                                                                                  |                                                                                                    |                                                                                                    |                                                    |
| 🦓 User Mode                                                                                                    |                                                                                                    |                                                                                                    |                                                                                                  |                                                                                                    |                                                                                                    |                                                    |
| What is tribubox??           tribox is the world's most processary applications such several T1s for a million minu.           Getting Started           tribox is a distribution of a r description of same of the lateristic faceording started.           This is the aktrinis faceording settings in Asteristic.           Web NeetKie           This application helps you mit row faceording settings in Asteristic.           GOP           Similar to HUDIte, FOP is an or Linux desktop. | opular Asterisk-based distribution. trixbox en<br>as mysal and more. trixbox can be configured<br>ute a month call center.<br>number of other applications. Each of these ap<br>adang applications within trixbox:<br>g Interface. It provides a user friendly web int<br>uanage the web based conferencing ability of t<br>operator and call-control software. FOP runs i | ables even the novice use<br>I to handle a single phone<br>pplications help you mana<br>terface to voicemail and co<br>rrixbox.<br>inside your web browser | er to quickly set<br>line for a home<br>age some portio<br>all monitor recor<br>using Flash, vs. | up a voice over IP phone<br>e user, several lines for a<br>n of your trixbox deployn<br>dings. As well, it provide<br>HUDlite which runs on yo | e system and othe<br>small office, or<br>nent. Below is a b<br>s access to user<br>pur Windows XP, f | er<br>rief<br>Mac                                  |
|                                                                                                    |                                                                                                    |                                                                                                    |                                                                                                  |                                                                                                    |                                                                                                    |                                                    |
|                                                                                                    | v2.8.0.4 ©200                                                                                                    | 8 Fonality, inc All Rights Res                                                                                                    | ierved.                                                                                          |                                                                                                    |                                                                                                    |                                                    |
|                                                                                                    |                                                                                                    |                                                                                                    |                                                                                                  |                                                                                                    |                                                                                                    |                                                    |

Pour passer en mode administrateur, nous devons cliquer en haut à droite sur "[ switch ]"

| Authentification | Authentification requise X                                                                                             |  |  |  |  |  |  |  |
|------------------|----------------------------------------------------------------------------------------------------|--|--|--|--|--|--|--|
| ?                | Le site http://172.16.53.151 demande un nom d'utilisateur et un mot de passe. Le site indique :<br>« Restricted Area » |  |  |  |  |  |  |  |
| Utilisateur :    | maint                                                                                                    |  |  |  |  |  |  |  |
| Mot de passe :   | •••••                                                                                                    |  |  |  |  |  |  |  |
|                  | OK Annuler                                                                                                    |  |  |  |  |  |  |  |

Une fenêtre de connexion apparait, les identifiants sont <u>Utilisateur</u> : maint <u>Mot de passe</u> : password

| 🔶 trixbox - Admin Mo                                                | ode 🗙 🔶 triv                                                                                              | doox - Admin Mode 🛛 🗙 🕂                                                                                                    |                                                       |                                                        |                                                       | - o ×                                                                  |
|---------------------------------------------------------------------|----------------------------------------------------------------------------------------------------|----------------------------------------------------------------------------------------------------|-------------------------------------------------------|--------------------------------------------------------|-------------------------------------------------------|------------------------------------------------------------------------|
| ← → ♂ ଢ                                                             | i 172.16.53.                                                                                              | 152/maint/index.php?home                                                                                                    | •••                                                   | ♥☆ ○                                                   | २ Rechercher                                          | \ ⊡ ≡                                                                  |
| trixb<br>The Open Platform for Busi                                 | iness Telephony                                                                                           |                                                                                                    |                                                       |                                                        |                                                       | Server time: 17:00:40 Admin mode [ <u>switch</u> ]                     |
| System Status Package                                               | s PBX System                                                                                              | Settings Help                                                                                                    |                                                       |                                                        |                                                       | (?                                                                     |
| Server Status                                                       |                                                                                                    | Network Usag                                                                                                    | e                                                     |                                                        |                                                       | trixbox Status                                                         |
| Asterisk Running<br>web server Running<br>cron server Running       | Device<br>lo<br>eth0<br>sit0                                                                              | Received<br>446.60 KB<br>552.04 KB<br>0.00 KB                                                                                                    | Sent<br>446.60 KB<br>3.31 MB<br>0.00 KB               |                                                        | Err/Drop<br>0/0<br>0/0<br>0/0                         | Hostname:<br>trixbox2.freshome.lan<br>Local IP: 172.16.53.152          |
| SSH server Running                                                  |                                                                                                    | Memory Usad                                                                                                    | a                                                     |                                                        |                                                       | Public IP: Unknown                                                     |
| Mysql Running<br>Helpful Links<br>Forum<br>Recent Posts<br>HUD Lite | <b>Type</b><br>- Kernel + application<br>- Buffers<br>- Cached<br>Disk Swap                               | Percent Capacity<br>s 23%<br>23%<br>53%                                                                                                    | Free<br>760.88 MB                                     | Used<br>113.30 MB<br>115.24 MB<br>268.34 MB<br>0.00 KB | <b>Size</b><br>760.88 MB                              | Active Channels<br>SIP: 0<br>IAX: 1<br>Current Registrations<br>SIP: 1 |
| Video Tutorials                                                     |                                                                                                    | Mounted Filesyst                                                                                                    | ems                                                   |                                                        |                                                       | IAX: 1                                                                 |
| FtOCC<br>Buy Support                                                | Mount         Type           /         ext3           /boot         ext3           /dev/shm         tmpfs | Partition         Percent Capacity           /dev/sda2         8% (2%)           /dev/sda1         18% (1%)           tmpfs         0% (1%)           Totals :         8% | Free<br>16.12 GB<br>75.53 MB<br>251.62 MB<br>16.44 GB | Used<br>1.47 GB<br>18.09 MB<br>0.00 KB<br>1.49 GB      | Size<br>18.55 GB<br>98.72 MB<br>251.62 MB<br>18.89 GB | SIP Peers<br>Online: 1<br>Offline: 0<br>Unmonitored: 0                 |
|                                                                     |                                                                                                    | System Uptim                                                                                                    | e                                                     |                                                        |                                                       | Online: 2<br>Offline: 1                                                |
|                                                                     | Server Uptime: 1<br>Asterisk Uptime: 1<br>Last Reload Time:                                               | hours, 16 minutes<br>1 hour, 8 minutes, 11 seconds<br>11 minutes, 25 seconds                                                                                              |                                                       |                                                        |                                                       | Unmonitored: 0<br>Extensions DND                                       |

Voici l'interface d'accueil de TrixBox, nous pouvons naviguer dans les paramètres avec la barre de menu

## 5. Ajout de comptes SIP

Afin de créer des utilisateurs pouvant passer des appels, nous devons nous rendre "PBX / PBX Settings"

| 🔶 trixbox - Admin Mode        | × 🔶 trixbox - Admin Mode × +                      |                      | - 🗆 ×                                     |
|-------------------------------|---------------------------------------------------|----------------------|-------------------------------------------|
| ← → ♂ ŵ                       | 172.16.53.151/maint/index.php?freepbx             | ••• 🛡 🏠 🔍 Rechercher | III\ ⊡ ≡                                  |
| The Open Platform for Busines | s Telephony                                       |                      | Server time: 13:41:38 Admin mode [switch] |
| System Status Packages        | PBX System Settings Help                          |                      | (?                                        |
|                               | Admin Reports Panel Recordings Help               |                      |                                           |
| Setup Tools                   | Add an Extension                                  |                      | English ~                                 |
| System Status                 | Please select your Device below then click Submit |                      | Add Extension                             |
| Module Admin                  |                                                   |                      | Add Extension                             |
| Basic                         | Device                                            |                      | yohan2 <100>                              |
| Extensions                    |                                                   |                      |                                           |
| Feature Codes                 | Device Generic STP Device                         |                      |                                           |
| General Settings              | Solicite Sa Scilice                               |                      |                                           |
| Outbound Routes               | Cubert                                            |                      |                                           |
| Support                       | Submit                                            |                      |                                           |
| Trunks                        |                                                   |                      |                                           |
| Administrators                |                                                   |                      |                                           |
| Inbound Call Control          |                                                   |                      |                                           |
| Inbound Routes                |                                                   |                      |                                           |
| Zap Channel DIDs              |                                                   |                      |                                           |
| Announcements                 |                                                   |                      |                                           |
| Blacklist                     |                                                   |                      |                                           |
| CallerID Lookup Sources       |                                                   |                      |                                           |
| Day/Night Control             |                                                   |                      |                                           |
| Follow Me                     |                                                   |                      |                                           |
| IVR                           |                                                   |                      |                                           |
| Queues                        |                                                   |                      | ~                                         |

Nous devons nous rendre dans " PBX / PBX Settings / Extensions", puis sélectionner "Generic SIP Device" puis "Submit"

| 🔶 trixbox - Adm              | in Mode 🛛 🗙 🔶        | trixbox - Admin Mode 🛛 🗙      | : +       |       |              | - 0          |
|------------------------------|----------------------|-------------------------------|-----------|-------|--------------|--------------|
| ← → ♂ ŵ                      | ③ 172.16.1           | 53.151/maint/index.php?freepb | bx (80 %) | … ◙ ☆ | Q Rechercher | lii\ 🖽       |
| Setup Tools                  | Add SIP Exte         | ISION                         |           |       |              | English      |
| Module Admin<br>Basic        | Add Extension        |                               | _         |       |              | yohan2 <100> |
| Extensions                   |                      |                               |           |       |              |              |
| eature Codes                 | User Extension       | 101                           |           |       |              |              |
| 3eneral Settings             | Display Name         | 101                           |           |       |              |              |
| Outbound Routes              | CID Num Alias        |                               |           |       |              |              |
| Support                      | SIP Alias            |                               |           |       |              |              |
| Trunks                       |                      |                               |           |       |              |              |
| Administrators               | Extension Ontions    |                               |           |       |              |              |
| abound Routes                | -                    |                               |           |       |              |              |
| an Channel DIDs              | -                    |                               |           |       |              |              |
| apouncements                 | Outbound CID         | 101                           |           |       |              |              |
| Blacklist                    | Ring Time            | Default 🗸                     |           |       |              |              |
| CallerID Lookup Sources      | Call Waiting         | Enable V                      |           |       |              |              |
| Day/Night Control            | Call Screening       | Disable                       |           |       |              |              |
| ollow Me                     | Entretaining         | U.Subre V                     |           |       |              |              |
| VR                           | Emergency CID        |                               |           |       |              |              |
| Queues                       | -                    |                               |           |       |              |              |
| Ring Groups                  | Assigned DID/CID     |                               |           |       |              |              |
| Time Conditions              |                      |                               |           |       |              |              |
| Time Groups                  | DID Description      |                               |           |       |              |              |
| Internal Options & Configura | Add Ishawed DID      |                               |           |       |              |              |
| Conferences                  | Add mbound DID       |                               |           |       |              |              |
| DISA                         | Add Inbound CID      |                               |           |       |              |              |
| anguages                     |                      |                               |           |       |              |              |
| lusic on Hold                | Device Options       |                               |           |       |              |              |
| PIN Sets                     |                      |                               |           |       |              |              |
| Paging and Intercom          | This device uses sip | technology.                   |           |       |              |              |
| Parking Lot                  | secret               | 101                           |           |       |              |              |
| System Recordings            | dimfmada             |                               |           |       |              |              |
| VoiceMail Blasting           | utminiode            | 1102033                       |           |       |              |              |

Nous devons créer un compte avec des informations comme le nom, le numéro et un mot de passe. J'ai utilisé le numéro comme nom

| 🔶 trixbox - Admin                                             | Mode × 🔶 trixbox - Admin Mode × +                                                                    | - 0 ×                                                      |
|---------------------------------------------------------------|----------------------------------------------------------------------------------------------------|------------------------------------------------------------|
| ← → ♂ ✿                                                       | ① 172.16.53.151/maint/index.php?freepbx                                                              | lii\ ₪ ≡                                                   |
| The Open Platform for Business                                | s Telephony                                                                                          | Server time: A<br>13:42:31<br>Admin mode [ <u>awitch</u> ] |
| System Status Packages                                        | PBX System Settings Help<br>Admin Reports Panel Recordings Help <b>F</b> Apply Configuration Changes | (?)                                                        |
| Setup Tools<br>Admin<br>System Status<br>Module Admin         | Add an Extension<br>Please select your Device below then click Submit                                | English ~                                                  |
| Basic<br>Extensions<br>Feature Codes<br>General Settings      | Denice Ceneric SP Device v                                                                           | 101 <101>                                                  |
| Outbound Routes Support Trunks                                | Submit                                                                                               |                                                            |
| Administrators<br>Inbound Call Control<br>Inbound Routes      |                                                                                                    |                                                            |
| Zap Channel DIDs<br>Announcements                             |                                                                                                    |                                                            |
| Blacklist<br>CallerID Lookup Sources                          |                                                                                                    |                                                            |
| Day/Night Control<br>Follow Me                                |                                                                                                    |                                                            |
| IVR<br>Queues                                                 |                                                                                                    |                                                            |
| Ring Groups<br>Time Conditions                                |                                                                                                    |                                                            |
| Time Groups<br>Internal Options & Configuratic<br>Conferences |                                                                                                    |                                                            |
| DISA<br>Languages                                             |                                                                                                    | ~                                                          |

Une fois notre compte créé, nous devons appliquer les modifications en cliquant sur "Apply Configuration Changes"

| 🔶 trixbox - Admin                                                                                                    | Mode 🗙 🔶 trixbox - Adr                                                                                                    | nin Mode × +                                                                                                    |                                                      |          |   |              | =                                     |                          | ×                             |
|----------------------------------------------------------------------------------------------------|----------------------------------------------------------------------------------------------------|----------------------------------------------------------------------------------------------------|------------------------------------------------------|----------|---|--------------|---------------------------------------|--------------------------|-------------------------------|
| ← → ♂ ☆                                                                                                    | (i) 172.16.53.151/main                                                                                                    | nt/index.php?freepbx                                                                                                    | 80 %                                                 | 🛡        | ☆ | Q Rechercher |                                       | III\ 🗉                   | ] ≡                           |
| The Open Platform for Business                                                                                                    | s Telephony                                                                                                    |                                                                                                    |                                                      |          |   |              | Admin                                 | Serve<br>13:4<br>mode [; | r time: ^<br>(2:39<br>(mitch) |
| System Status Packages                                                                                                    | PBX System Settings Help                                                                                                    |                                                                                                    |                                                      |          |   |              |                                       |                          | ۲                             |
| Setup Tools<br>Admin<br>Bysten Status<br>Modula Admin<br>Datid<br>Extensions<br>Reature Codes<br>General Settings<br>Outbound Routes<br>Surroot                                                                                                    | Adams Reports Panel Records<br>Add an Extension<br>Please select your Device below<br>Device<br>Device<br>Generic SIP Device<br>Submit | ps Help Analy Contor<br>then click Submit                                                                                             |                                                      |          |   |              | English<br>Add Es<br>yohan2<br>101 <1 |                          |                               |
| Touris<br>Administratos<br>Administratos<br>Notores Can Control<br>Discourse Control<br>Discourse<br>Castinet<br>Castinet<br>C |                                                                                                    | Apply Configura<br>Reloading will apply all configu<br>engine and make them active.<br>Continue with reload<br>Cancel reload and go l | tion Changes<br>ration changes to<br>back to editing | your PBX |   |              |                                       |                          | ľ                             |
| Time Groups<br>Time Groups<br>Thierd St Options & Contenant C<br>Conferences<br>DESA<br>172.16.53.151/admin/config.                                                                                                    | ohp?type=setup&display=extensions#                                                                                                    |                                                                                                    |                                                      |          |   |              |                                       |                          |                               |

On confirme bien que l'on souhaite continuer et reload en cliquant sur "Continue with reload"

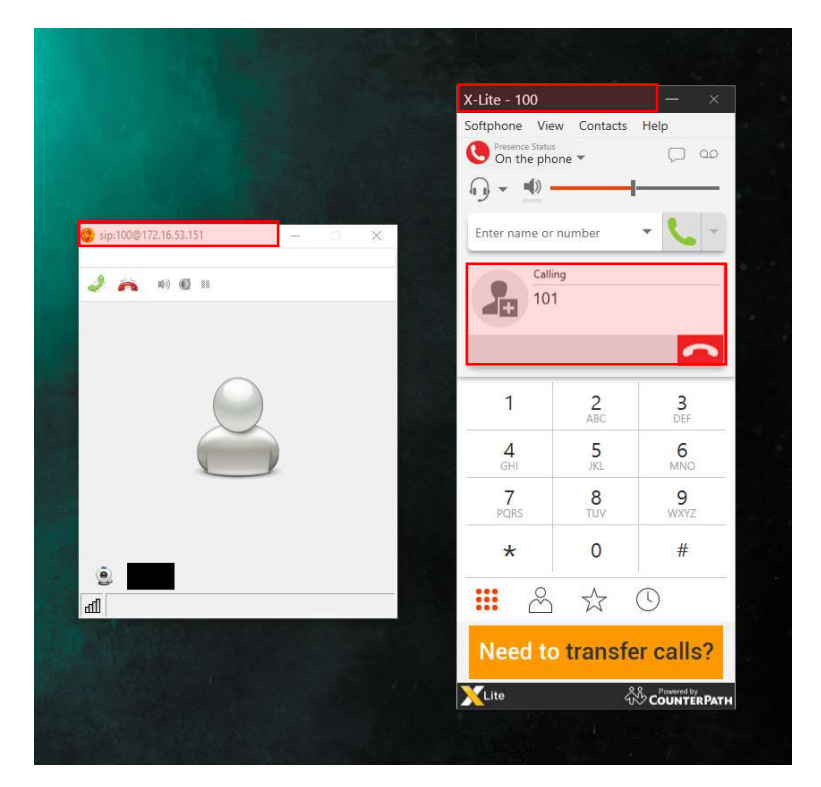

On peut vérifier que l'on peut bien appeler avec 2 comptes SIP et 2 logiciels reliés au même IPBX, on peut voir que l'appel est bien reçu

# 6. Configuration du lien truck entre 2 serveurs TrixBox

Afin de lier 2 serveurs TrixBox ayant 2 plans de numérotations différents et autoriser les appels entre eux. Cela est pratique lorsque l'on veut un serveur par site (lieu entreprise) et les liés entre eux.

IPBX configuration : IPBX1 : 172.16.53.151 - 1XX

IPBX2: 172.16.53.152 - 2XX

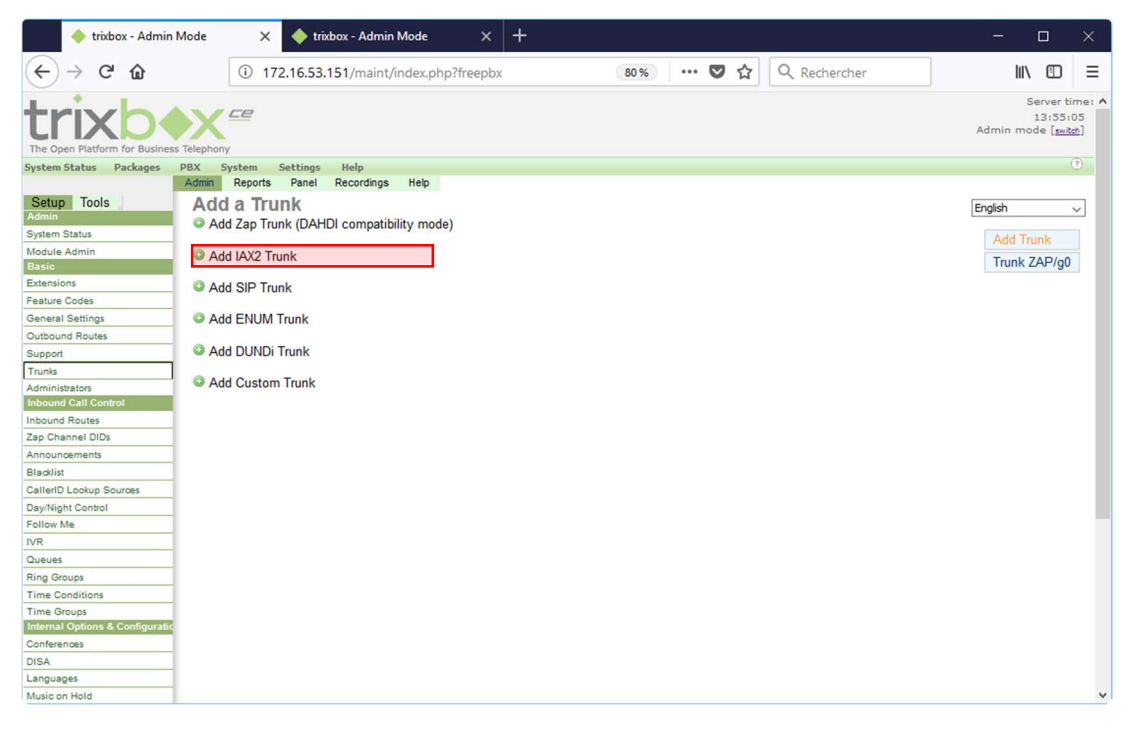

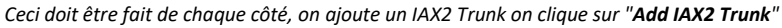

|                                                                                                    | a. Configuratio                                                                                                    | n Trunk IPB                         | 3X1              |                     |               |                                                          |   |
|----------------------------------------------------------------------------------------------------|----------------------------------------------------------------------------------------------------|-------------------------------------|------------------|---------------------|---------------|----------------------------------------------------------|---|
| Configurat                                                                                                    | ion du Trunk coté IPBX                                                                                                    | L – IP : 172.16.53                  | 3.151 – Num      | néro : 100 à 1      | 99            |                                                          |   |
| 🔶 trixbox - Admin M                                                                                                    | 1ode X 🔶 trixbox -                                                                                                    | Admin Mode                          | × +              |                     |               | - 🗆 ×                                                    |   |
| ← → ⊂ ŵ                                                                                                    | i 172.16.53.151/ma                                                                                                    | int/index.php?freep                 | 80 %             | … ♥ ☆               | Q Rechercher  | \ ① ≡                                                    |   |
| ← → C <sup>I</sup> ♠<br>Setup Tools<br>Admin<br>System Status<br>Module Admin<br>Basic<br>Extensions<br>Feature Codes<br>General Settings<br>Outbound Routes<br>Support<br>Trunks<br>Administrators<br>Inbound Call Control<br>Inbound Routes<br>Zap Channel DIDs<br>Announcements<br>Blacklist<br>CallerID Lookup Sources<br>Day/Night Control<br>Follow Me<br>IVR | (i)       172.16.53.151/ma         керогтя       Ралец       кесс         Edit IAX Trunk       In use by 1 route       In use by 1 route         General Settings       Outbound Caller ID:       IPBX         Never Override CallerID:       Imaximum Channels:       Imaximum Channels:         Disable Trunk:       Imaximum Channels:       Imaximum Channels:         Outgoing Dial Rules       Dial Rules:       Imaximum Channels: | int/index.php?freepi<br>prangs Help | Enable           | ···· 💟 分            | Q. Rechercher | English<br>Add Trunk<br>Trunk ZAP/g0<br>Trunk IAX2/IPBX2 |   |
| IVR         Queues         Ring Groups         Time Conditions         Time Groups         Internal Options & Configuratic         Conferences         DISA         Languages         Music on Hold         PIN Sets         Paging and Intercom         Parking Lot         System Recordings         VoiceMail Blasting                                           | Dial Rules Wizards: (pick<br>Outbound Dial Prefix:<br>Outgoing Settings<br>Trunk Name: IPBX<br>PEER Details:<br>allow=all<br>context=from-internal<br>host=172.16.53.152<br>insecure=very<br>gualify=yes<br>type=friend                                                                                                    | 1 & Remove duplicates               |                  | ~                   |               |                                                          |   |
|                                                                                                    | Incoming Settings<br>USER Context: IPBX<br>USER Details:<br>allow=all<br>context=from-internal<br>host=172.16.53.151<br>insecure=very<br>qualify=yes<br>type=friend                                                                                                    | i                                   |                  |                     |               |                                                          |   |
|                                                                                                    | Retranscrire la                                                                                                    | configuration à l'iden              | tique ou hien ao | anter selon la situ | ation         |                                                          | 2 |

#### Création de la route pour rediriger les appels 200 à 299 vers IPBX2

| 🔶 trixbox - Admin                   | Mode 🗙 🔶 t             | rixbox - Admin Mode 🛛 🗙              | +                    |                |              | - 🗆 ×                                     |
|-------------------------------------|------------------------|--------------------------------------|----------------------|----------------|--------------|-------------------------------------------|
| ← → ♂ ଢ                             | i 172.16.53.1          | 51/maint/index.php?freep             | 80 % ••              | · 🛡 🕁          | Q Rechercher | III\ ⊡ ≡                                  |
| The Open Platform for Business      | s Telephony            |                                      |                      |                |              | Server time<br>14:26:49<br>Admin mode [ﷺ] |
| System Status Packages              | PBX System Setting     | s Help                               |                      |                |              | (9)                                       |
|                                     | Admin Reports Panel    | Recordings Help                      |                      |                |              |                                           |
| Setup Tools<br>Admin                | Edit Route             |                                      |                      |                |              | English v                                 |
| System Status                       | Delete Route IPBX      |                                      |                      |                |              | Add Route                                 |
| Module Admin                        | E CONTRACTOR           |                                      |                      |                |              | 0.9 outside                               |
| Basic                               | Route Name:            | IPBX Rename                          |                      |                |              | • 5_00.5100                               |
| Extensions                          | Route Password:        |                                      |                      |                |              | 1 (DRV                                    |
| Feature Codes                       | PIN Set:               | None 🗸                               |                      |                |              | TIPDA                                     |
| General Settings                    | Emergency Dialing:     |                                      |                      |                |              | -                                         |
| Outbound Routes                     | Intra Company Route    |                                      |                      |                |              |                                           |
| Support                             | Music On Hold?         | default                              |                      |                |              |                                           |
| Trunks                              | Dial Dattama           |                                      |                      |                |              |                                           |
| Administrators Inbound Call Control | Dial Patterns          | 2XX                                  |                      |                |              |                                           |
| Inbound Routes                      |                        |                                      |                      |                |              |                                           |
| Zap Channel DIDs                    |                        |                                      |                      |                |              |                                           |
| Announcements                       |                        |                                      |                      |                |              |                                           |
| Blacklist                           |                        | .:                                   |                      |                |              |                                           |
| CallerID Lookup Sources             | Distantion             | Clean & Remove duplicates            |                      |                |              |                                           |
| Day/Night Control                   | Dial patterns wizards: | (pick one) v                         |                      |                |              |                                           |
| Follow Me                           | Trunk Sequence         |                                      |                      |                |              |                                           |
| IVR                                 | 0                      | IAX2/IPBX2 🗸 🗃                       |                      |                |              |                                           |
| Queues                              |                        | ~                                    |                      |                |              |                                           |
| Ring Groups                         |                        | Add                                  |                      |                |              |                                           |
| Time Conditions                     |                        |                                      |                      |                |              |                                           |
| Time Groups                         | Submit Changes         |                                      |                      |                |              |                                           |
| Internal Options & Configuratic     |                        |                                      |                      |                |              |                                           |
| Conferences                         |                        |                                      |                      |                |              |                                           |
| DISA                                |                        |                                      |                      |                |              |                                           |
| Languages                           |                        |                                      |                      |                |              |                                           |
| Music on Hold                       |                        |                                      |                      |                |              |                                           |
| PIN Sets                            |                        |                                      |                      |                |              |                                           |
| Paging and Intercom                 |                        |                                      |                      |                |              |                                           |
| Parking Lot                         |                        |                                      |                      |                |              |                                           |
| System Recordings                   |                        |                                      |                      |                |              |                                           |
| VoiceMail Blasting                  |                        |                                      |                      |                |              |                                           |
|                                     |                        |                                      |                      |                |              |                                           |
|                                     |                        | v2.8.0.4 ©2008 Fonality,             | inc All Rights Reser | ved.           |              |                                           |
|                                     |                        |                                      |                      |                |              |                                           |
|                                     |                        |                                      |                      |                |              |                                           |
|                                     |                        |                                      |                      |                |              |                                           |
|                                     |                        |                                      |                      |                |              |                                           |
|                                     |                        |                                      |                      |                |              |                                           |
|                                     |                        |                                      |                      |                |              |                                           |
|                                     |                        |                                      |                      |                |              |                                           |
|                                     |                        |                                      |                      |                |              |                                           |
|                                     |                        |                                      |                      |                |              |                                           |
|                                     | Ret                    | ranscrire la configuration à l'ident | ique ou bien ado     | apter selon la | situation    |                                           |

| Configu                                                                                                    | uration du Trunk coté                                                                                                    | e IPBX2 – IP : 172.16                       | 5.53.152 <b>-</b> M | lumér | o : 200 a | à 299        |                                                 |         |   |
|----------------------------------------------------------------------------------------------------|----------------------------------------------------------------------------------------------------|---------------------------------------------|---------------------|-------|-----------|--------------|-------------------------------------------------|---------|---|
| 🔶 trixbox - Admin                                                                                                    | Mode 🛛 🗙 🔶 trix                                                                                                    | box - Admin Mode                            | × +                 |       |           |              | —                                               |         | × |
| ← → ♂ ଢ                                                                                                    | i) 172.16.53.152                                                                                                    | ?/maint/index.php?freep                     | 80 %                | •••   | ♥ ☆       | Q Rechercher | liiv                                            |         | ≡ |
| Setup       Tools         Admin       System Status         Module Admin       Basio         Extensions       Feature Codes         General Settings       Outbound Routes         Support       Trunks         Administrators       Inbound Call Control         Inbound Routes       Zap Channel DIDs         Announcements       Blacklist         CallerID Lookup Sources       Day/Night Control         Follow Me       are | Admin Reports Panel<br>Edit IAX Trunk<br>Delete Trunk IPBX1<br>In use by 1 route<br>General Settings<br>Outbound Caller ID:<br>Never Override CallerID:<br>Maximum Channels:<br>Disable Trunk:<br>Monitor Trunk Failures:<br>Outgoing Dial Rules<br>Dial Rules: | Recordings Help                             | Enable              |       |           |              | English<br>Add Trunk<br>Trunk ZAF<br>Trunk IAX2 | 2/IPBX1 |   |
| IVR Queues Ring Groups Time Conditions Time Conditions Internal Options & Configuratic Conferences DISA Languages Music on Hold PIN Sets Paging and Intercom Parking Lot System Recordings VoiceMail Blasting                                                                                                    | Dial Rules Wizards:<br>Outbound Dial Prefix:<br>Outgoing Settings<br>Trunk Name:<br>PEER Details:<br>allow=all<br>context=from-internal<br>host=172.16.53.151<br>insecure=very<br>qualify=yes<br>type=friend                                                    | Clean & Remove duplicates (pick one) IPBX 1 |                     | ~     |           |              |                                                 |         |   |
|                                                                                                    | Incoming Settings<br>USER Context:<br>USER Details:<br>allow=all<br>context=from-internal<br>host=172.16.53.152<br>insecure=very<br>qualify=yes<br>type=friend                                                                                                  | ::<br>IPBX2                                 |                     |       |           |              |                                                 |         | ~ |

### b. Configuration Trunk IPBX2

Retranscrire la configuration à l'identique ou bien adapter selon la situation

#### Création de la route pour rediriger les appels 100 à 199 vers IPBX1

| 🔶 trixbox - Admin                       | Mode 🗙 🔶 t             | rixbox - Admin Mode X     | +                    |        |              | -   |                            | ×                           |
|-----------------------------------------|------------------------|---------------------------|----------------------|--------|--------------|-----|----------------------------|-----------------------------|
| ← → ♂ ଢ                                 | (i) 172.16.53.1        | 52/maint/index.php?freep  | 80 %                 | ♥ ☆    | Q Rechercher |     | III\ 🗊                     | ≡                           |
| trixb<br>The Open Platform for Business |                        |                           |                      |        |              | Ad  | Serve<br>16:<br>min mode ( | er time<br>25:02<br>switch] |
| System Status Packages                  | PBX System Setting     | Help                      |                      |        |              |     |                            | (?)                         |
|                                         | Admin Reports Panel    | Recordings Help           |                      |        |              |     |                            |                             |
| Setup Tools                             | Edit Route             |                           |                      |        |              | Eng | lish                       | $\sim$                      |
| System Status                           | Delete Route IPBX      |                           |                      |        |              |     | Add Rou                    | te                          |
| Module Admin                            |                        |                           |                      |        |              |     |                            | ide                         |
| Basic                                   | Route Name:            | IPBX Rename               |                      |        |              |     | 0 9_00ts                   | lue                         |
| Extensions                              | Route Password:        |                           |                      |        |              |     | 4.000                      |                             |
| Feature Codes                           | PIN Set:               | None 🗸                    |                      |        |              |     | TIPBA                      |                             |
| General Settings                        | Emergency Dialing:     |                           |                      |        |              |     | -                          |                             |
| Outbound Routes                         | Intra Company Route    |                           |                      |        |              |     |                            |                             |
| Support                                 | Music On Hold?         |                           |                      |        |              |     |                            |                             |
| Trunks                                  | Dial Patterns          | deridare v                |                      |        |              |     |                            |                             |
| Administrators                          | Dial Fatterns          | 499                       |                      |        |              |     |                            |                             |
| Inbound Routes                          |                        | 100                       |                      |        |              |     |                            |                             |
| Zap Channel DIDs                        |                        |                           |                      |        |              |     |                            |                             |
| Announcements                           |                        |                           |                      |        |              |     |                            |                             |
| Blacklist                               |                        |                           |                      |        |              |     |                            |                             |
| CallerID Lookup Sources                 |                        | Clean & Remove duplicates |                      |        |              |     |                            |                             |
| Day/Night Control                       | Dial patterns wizards: | (pick one) 🗸              |                      |        |              |     |                            |                             |
| Follow Me                               | Trunk Sequence         |                           |                      |        |              |     |                            |                             |
| IVR                                     | 0                      | IAX2/IPBX1 🗸 箇            |                      |        |              |     |                            |                             |
| Queues                                  |                        |                           |                      |        |              |     |                            |                             |
| Ring Groups                             |                        | Add                       |                      |        |              |     |                            |                             |
| Time Conditions                         |                        |                           |                      |        |              |     |                            |                             |
| Time Groups                             | Submit Changes         |                           |                      |        |              |     |                            |                             |
| Internal Options & Configuratic         |                        |                           |                      |        |              |     |                            |                             |
| Conferences                             |                        |                           |                      |        |              |     |                            |                             |
| DISA                                    |                        |                           |                      |        |              |     |                            |                             |
| Languages                               |                        |                           |                      |        |              |     |                            |                             |
| Music on Hold                           |                        |                           |                      |        |              |     |                            |                             |
| Pin Sets                                |                        |                           |                      |        |              |     |                            |                             |
| Paying and intercom                     |                        |                           |                      |        |              |     |                            |                             |
| System Recordings                       |                        |                           |                      |        |              |     |                            |                             |
| VoiceMail Blasting                      |                        |                           |                      |        |              |     |                            |                             |
| Volcement pressing                      |                        |                           |                      |        |              |     |                            |                             |
|                                         |                        | v2.8.0.4 ©2008 Fonality   | , inc All Rights Res | erved. |              |     |                            |                             |
|                                         |                        |                           |                      |        |              |     |                            |                             |
|                                         |                        |                           |                      |        |              |     |                            |                             |
|                                         |                        |                           |                      |        |              |     |                            |                             |
|                                         |                        |                           |                      |        |              |     |                            |                             |
|                                         |                        |                           |                      |        |              |     |                            |                             |
|                                         |                        |                           |                      |        |              |     |                            |                             |
|                                         |                        |                           |                      |        |              |     |                            |                             |
|                                         |                        |                           |                      |        |              |     |                            |                             |
|                                         |                        |                           |                      |        |              |     |                            |                             |
|                                         |                        |                           |                      |        |              |     |                            |                             |

Retranscrire la configuration à l'identique ou bien adapter selon la situation

#### c. Vérification de la liaison Trunk

Afin de vérifier la liaison trunk fonctionne bien, nous devons configurer des comptes SIP sur chaque IPBX et utiliser un compte de chaque IPBX sur les Softphones et effectuer un appel de 100 vers 200

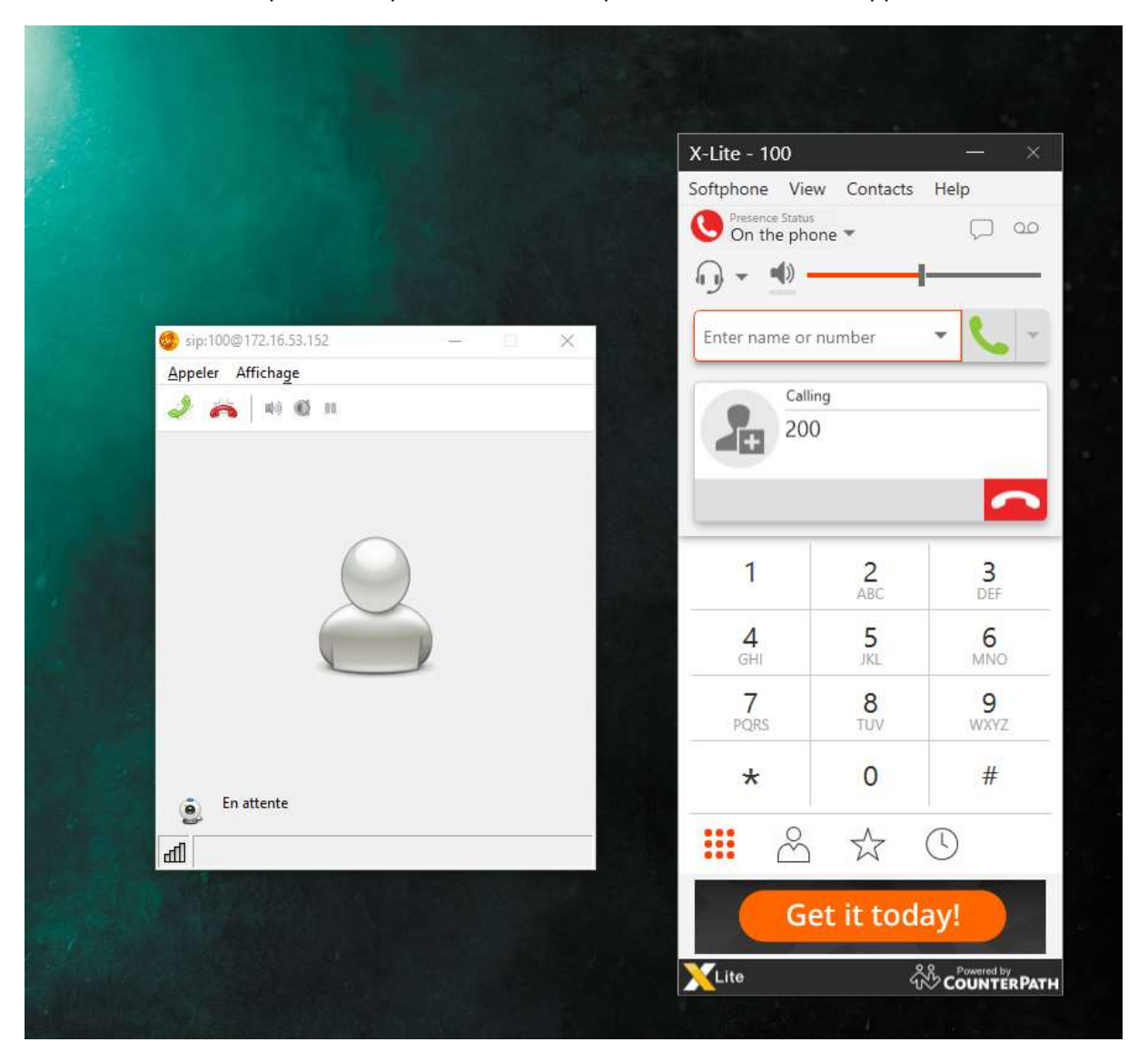

Comme on peut le voir, on peut appeler un autre numéro ne faisant pas parti du même IPBX, nous avons bien une liaison qui s'effectue entre les deux.